PG16377

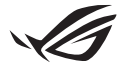

# Guia de instalação do Keystone II

O Keystone (tecla NFC) permite aceder às configurações personalizáveis e acionar as funcionalidades suportadas. As configurações do Keystone podem ser ajustadas através da aplicação Armoury Crate e as configurações feitas após a ligação estarão associadas a esse Keystone.

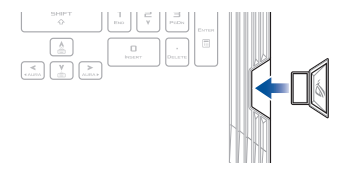

# Associar o Keystone à sua conta ASUS

Insira o Keystone e abra a aplicação Armoury Crate, aceda a **Device (Dispositivo)** no menu principal> **Keystone** e selecione **Bind account (Associar conta)**. Quando a associação estiver concluída, poderá começar a personalizar as conf igurações do seu Keystone nesta página.

| Amouny Gale           |                                                                                                    | - a × |
|-----------------------|----------------------------------------------------------------------------------------------------|-------|
| ≡                     | Keystone                                                                                                    |       |
| Home                  |                                                                                                    |       |
|                       |                                                                                                    |       |
| Device :              | Mate some ytern AUXD Aussard is lassard in the darkshow. These will an adde automatic lager in Anneany<br>Calas, adverse you is a material dark particular to explore anneaparations sowed in the Tapahone, and also get more<br>member to 1500 weiths. |       |
| AURA Sync             | Explore Vision<br>Docked by                                                                                                    |       |
| Game Library          |                                                                                                    |       |
| †∲† Scenario Profiles | Docked Keystone Behavior                                                                                                    |       |
| <i>A</i>              | Apply custom lighting effects on                                                                                                    |       |
| featured              | Trigger sound (or                                                                                                    |       |
| News                  |                                                                                                    |       |
|                       | Quick Access                                                                                                    |       |

NOTA: Um Keystone pode ser associado apenas a uma conta ASUS. Se já associou o Keystone anteriormente à sua conta ASUS, a opção Bind account (Associar conta) não estará disponível.

# Personalizar o seu Keystone

### IMPORTANTE!

- · O computador portátil deve estar ligado à Internet.
- · Certifique-se de que insere o Keystone antes de personalizar as seguintes configurações.

## Comportamento do Keystone acoplado

Clique para ativar ou desativar funcionalidades opcionais, que podem ser ativadas enquanto o Keystone está acoplado ao slot.

## Acesso rápido

Este menu permite-lhe utilizar o seu Keystone para acionar funcionalidades selecionadas ao inserir e remover o seu Keystone.

### **Inserir Keystone**

- 1. Clique em off (desligado) para ativar Insert Keystone (Inserir Keystone).
- Selecione a funcionalidade que pretende ativar e pode personalizá-la selecionando opções a partir do menu pendente ou pop-up.

#### NOTA:

Antes de ativar **Remember my account and restore system configurations** (Lembrar a minha conta e restaurar configurações do sistema), deve:

- 1. Associar o Keystone à sua conta ASUS.
- Fazer o backup do seu perfil de sistema, acedendo a User Center (Centro do Utilizador) no menu principal Armoury Crate> faça login na sua conta ASUS> selecione Auto-Backup and Restore (Backup automático e restauro) no seu perfil de utilizador.

| ¢   | Annoury Cate      |                          | - a x |
|-----|-------------------|--------------------------|-------|
| Ξ   |                   | User Center              |       |
| í   |                   |                          |       |
| ₩p  |                   |                          |       |
| ۵   |                   | ASUS_ROG                 |       |
| 100 | Game Library      | Email<br>Bus_rgg@sus.com |       |
| tit | Scenario Profiles | Last Login Time          |       |
| Ð   | Featured          | 2/5/07091 12:30:08 AM    |       |
| Б   | News              | Auto-Backup and Restore  |       |

#### **Remover o Keystone**

- 1. Clique em off (desligado) para ligar Remove Keystone (Remover Keystone).
- 2. Selecione a funcionalidade que pretende ativar.

# **Configurar a Shadow Drive**

A Shadow Drive (Z:) é uma partição de armazenamento oculta que pode bloquear (ocultar) ou desbloquear (mostrar) com a sua conta ASUS ou o seu Keystone autorizado (consultar o capítulo *Authorize Unlock Key* (Autorizar chave de desbloqueio)). Desloque-se para baixo na página Definições até encontrar a secção Shadow Drive.

### IMPORTANTE!

- Para ativar esta funcionalidade, o seu PC Portátil ASUS deve estar ligado à Internet.
- Certifique-se de que já registou uma conta de membro ASUS. Visite <u>https://account.asus.com</u> para mais informações.

## **Shadow Drive**

Se estiver a utilizar a Shadow Drive pela primeira vez, selecione **Activate Shadow Drive (Ativar Shadow Drive)** e defina a sua conta ASUS como endereço de recuperação da sua palavra-passe para concluir a ativação.

## **Estado Shadow Drive**

### Para bloquear (ocultar) a sua Shadow Drive

Selecione Lock (Bloquear) e a Shadow Drive ficará oculta.

#### Para desbloquear (mostrar) a sua Shadow Drive

- Selecione Unlock Shadow Drive (Desbloquear Shadow Drive) para mudar o estado de controlador bloqueado.
- Introduza a palavra-passe da sua conta ASUS e selecione OK para desbloquear (mostrar) a Shadow Drive (Z:).

## Configuração da encriptação

### NOTA:

- A funcionalidade de encriptação está disponível apenas para modelos ROG com o Windows 10 Professional Edition pré-instalado pela ASUS.
- A opção Configuração da encriptação está disponível apenas quando o estado da Shadow Drive é Desbloqueado.
- Clique em off (desligado) para ativar a Encryption Setup (Configuração da encriptação).
- Introduza a palavra-passe com que pretende encriptar a sua Shadow Drive e clique em OK para concluir a configuração.

### IMPORTANTE!

- Certifique-se de que protege a sua palavra-passe de encriptação não será possível recuperar os seus dados se perder a sua palavra-passe.
- A velocidade de encriptação e desencriptação depende do tamanho dos dados e do número de ficheiros armazenados na sua Shadow Drive.

## Autorizar chave de desbloqueio

NOTA: a funcionalidade Autorizar chave de desbloqueio está disponível apenas quando o estado da Shadow Drive é Desbloqueado.

Pode desbloquear (mostrar) a sua Shadow Drive com o Keystone autorizado. Se pretender utilizar vários Keystones para desbloquear (mostrar) a sua Shadow Drive, certifique-se de que autoriza cada Keystone individualmente.

Para autorizar a sua Keystone para desbloquear (mostrar) a Shadow Drive

- 1. Selecione Authorize (Autorizar).
- 2. Introduza a palavra-passe da sua conta ASUS e selecione OK.
- 3. Selecione o Keystone que pretende autorizar e clique em OK.

Para cancelar a autorização do seu Keystone para desbloquear (mostrar) a Shadow Drive

- 1. Selecione Authorize (Autorizar).
- 2. Introduza a palavra-passe da sua conta ASUS e selecione OK.
- Anule a seleção do Keystone para o qual pretende cancelar a autorização e clique em OK.